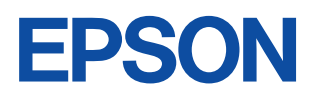

# LP-8200C

# For Windows3.1 (カラー印刷専用) プリンタドライバ補足説明書

このプリンタドライバは、LP-8200Cを Windows3.1 でご使用いただくためのもので す。本書では、Windows3.1カラー印刷専用プ リンタドライバの固有の機能や情報について記 載しています。基本的な操作方法やプリンタド ライバの機能については、プリンタ本体添付の ユーザーズガイドを参照してください。

# もくじ

| プリンタドライバのインストール  | . 1 |
|------------------|-----|
| プリンタドライバインストール後の |     |
| 設定               | 2   |
| 印刷の実行            | 8   |
| プリンタドライバの        |     |
| 設定項目について         | 10  |
| 印刷の中止方法          | 11  |
| プリンタドライバの削除      | 12  |
|                  |     |

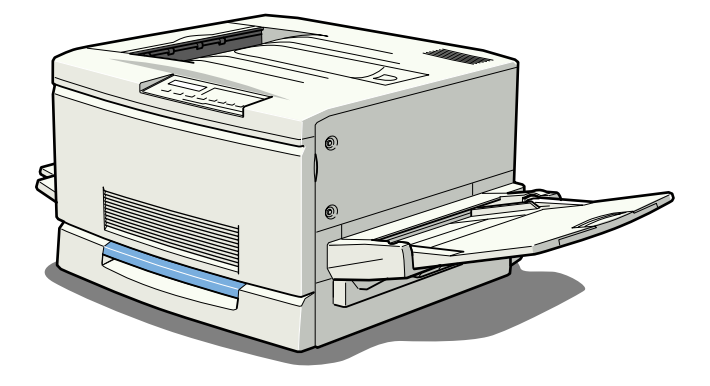

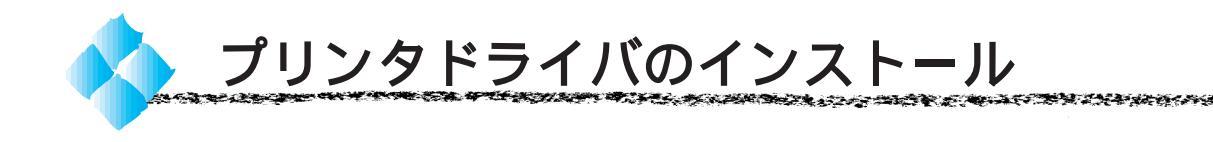

### システム条件の確認

使用するハードウェアおよびシステムの最低条件は以下の通りです。

#### Windows3.1

| オペレーティングシステム | : | Windows3.1 日本語版        |
|--------------|---|------------------------|
| CPU          | : | i386®/16MHz 以上         |
|              |   | (i486®/25MHz 以上を推奨します) |
| 主記憶メモリ       | : | 4MB 以上                 |
| ハードディスク空き容量  | : | 10MB 以上                |
| ディスプレイ       | : | VGA(640 × 480)以上の解像度   |
|              |   |                        |

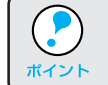

印刷するデータによってはさらに多くのメモリとハードディスク容量が 必要です。

#### プリンタドライバのインストール

Disk1内の「Setup.exe」を指定して実行します。その後は、画面の指示に 従ってインストールを進めてください。

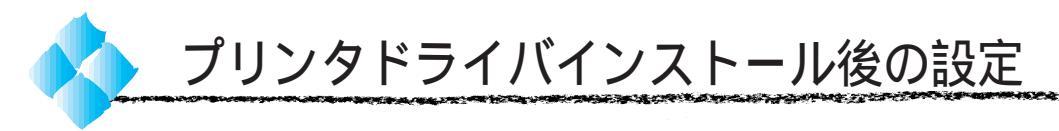

プリンタにオプションを装着している場合や、プリンタをネットワークに接続している場合などは、プリンタドライバをインストールした後に設定の変更が必要になります。

以下の説明を参照して、プリンタの使用環境に合わせて必要な設定を行って ください。

#### 環境設定

インストールの実行後、オプションの設定をします。オプションを新たに装 着した場合も設定が必要です。

メイングループのコントロールパネル内にある[プリンタ]アイコンを ダブルクリックします。

**2** [EPSON LP-8200C Color]を選択して、設定 ボタンをクリックします。

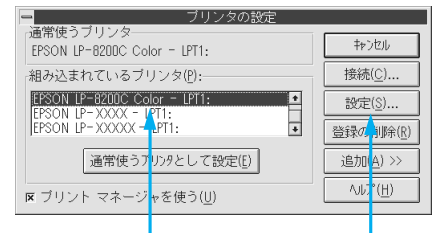

選択して

クリックします

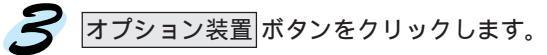

A STATE OF A CONTRACT OF A CONTRACT OF A CON

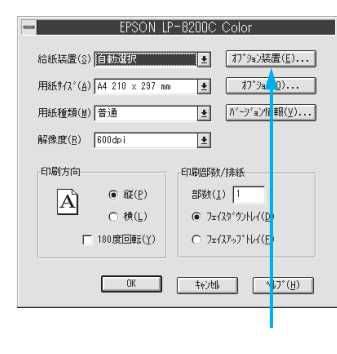

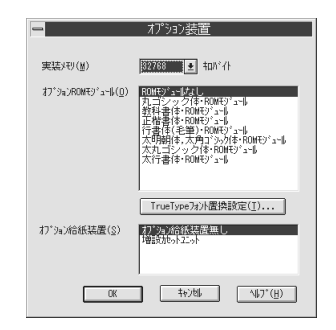

#### ネットワーク接続時の設定

ネットワーク上に接続された本機をお使いになる場合は、以下の手順に従っ て設定してください。

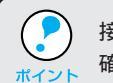

接続を実行する前に、プリンタドライバがインストールされているかご 確認ください。

メイングループ内の[プリントマネージャ]アイコンをダブルクリックします。

🔰 [オプション]メニューの[ネットワークの接続]をクリックします。

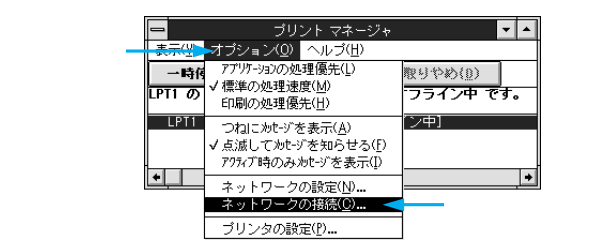

3 「「「ボタンをクリックし、[リソース]メニューの中から本機が接続されているサーバをクリックします。続いてログイン」ボタンをクリックします。

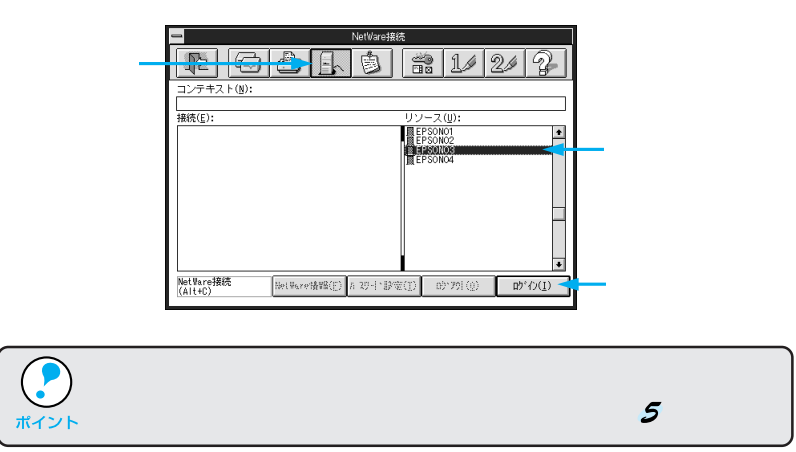

【ユーザ名][パスワード]を入力してOKボタンをクリックします。 ログインできない場合は、ご利用のネットワーク管理者にご相談ください。

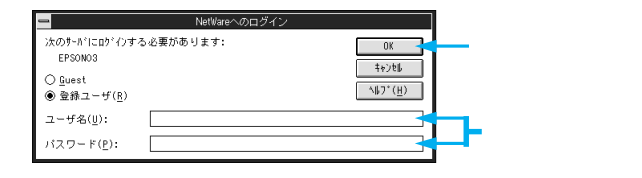

united the second state of the second state of the

5 過 ボタンをクリックし、[リソース]メニューの中から本機のプリンタ 名称をクリックします。続いて[ポート]メニューの中から本機を接続 するポートを選択し、「キャプチャ」ボタンをクリックします。

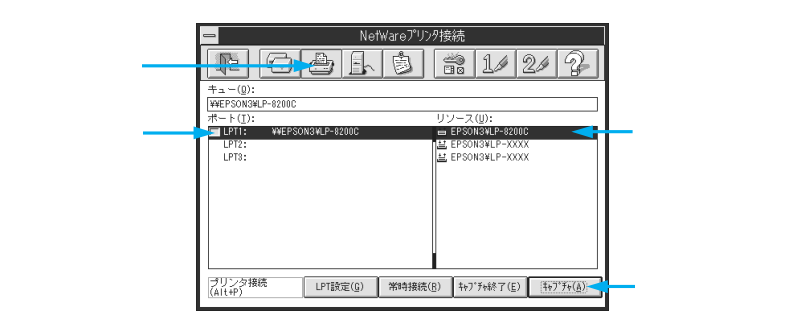

これでネットワーク上のプリンタと接続されました。

### プリンタ接続先(ポート)の設定

プリンタを接続しているコンピュータ側のポートの設定を、必要に応じて変更します。コンピュータのプリンタポートに接続している場合は、そのままの設定で使用できますので、変更は不要です。

ここでは、プリンタ側のエラー状態を示すメッセージ条件なども変更できます。

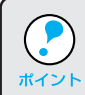

プリンタの接続先を変更すると、プリンタの機能設定が変更されること があります。プリンタの接続先を変更した場合は、必ず各機能の設定 を確認してください。

メイングループ内の[コントロールパネル]アイコンをダブルクリック します。

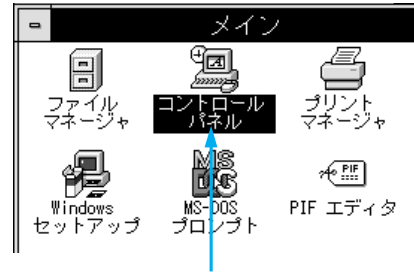

ダブルクリックします

2 コントロールパネル内の[ プリンタ ]アイコンをダブルクリックします。

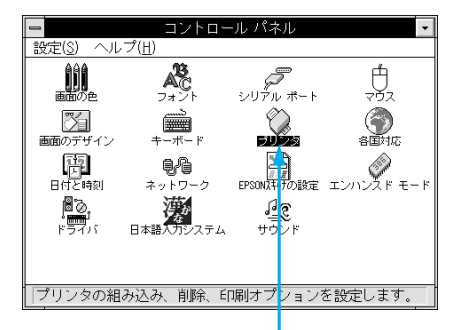

ダブルクリックします

**?** [ EPSON LP-8200C Color] をクリックし、 接続 ボタンをクリック します。

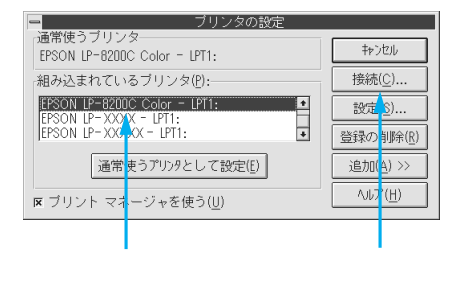

| 4 接続先などを設定し、OK ボタンをクリックします。 |
|-----------------------------|
|-----------------------------|

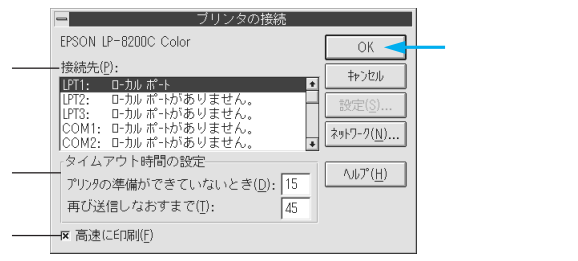

The second second second second second second second second second second second second second second second s

画面の詳細は以下の通りです。

接続先

プリンタを接続したポート(インターフェイス)を接続します。各項 目の詳細は、プリンタ本体添付のユーザーズガイドをご覧ください。

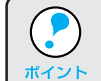

プリンタをコンピュータのプリンタポートに接続している場合は、 「LPT1」を選択してください。

タイムアウト時間の設定

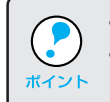

 ポートによって、タイムアウト時間は変更できない場合があります。
 タイムアウト時間の設定はプリントマネージャを使用している場合に 有効になります。

プリンタの準備ができていないとき:

プリンタが印刷可能状態になるまでの時間を設定します。この時間を 過ぎて印刷可能状態にならないとエラーが表示されます。 再び送信しなおすまで: プリンタが印刷途中でデータを受信できなくなったときに、データの 送信を繰り返す時間を設定します。この時間を過ぎてデータを受信で きない場合はエラーが表示されます。

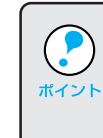

通常は標準設定のままで使用できますが、印刷データが複雑な場合や ネットワーク環境で複数のコンピュータが共有している場合、エラーが 表示されやすくなります。その場合はタイムアウト時間、特に[再び送 信しなおすまで]を長く設定してください。

高速に印刷

通常はチェックボックスをチェックしたままにしてください。この ボックスをチェックしていると、印刷データをWindowsからプリン タに直接送るため高速に印刷されます。印刷品位(解像度)には影響 ありません。チェックしないとDOSを経由して印刷されるので印刷 時間が長くなります。

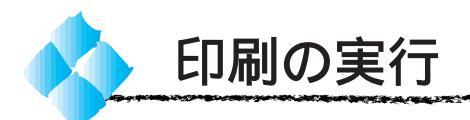

ここでは、Windows3.1アプリケーションでの、印刷の設定のしかたと実行 の手順について説明します。

| プリンタドライバをインストールしてから行ってください。 |
|-----------------------------|
|                             |

#### 印刷の手順

ポイ

印刷の手順はお使いのアプリケーションソフトによって異なります。詳細は 各アプリケーションソフトの取扱説明書を参照してください。 ここでは、Windows3.1に添付の「ライト」を例に説明します。

「ライト」の起動方法: プログラムマネージャの[アクセサリ]グループの[ライト]アイコンをダブル クリックします。

「ライト」を起動し、印刷データを作成します。

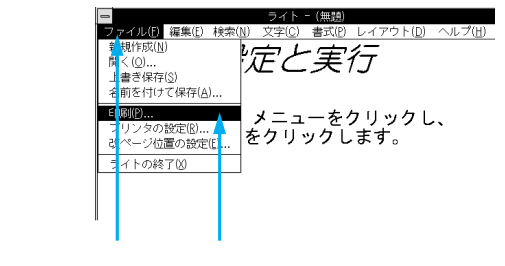

🧹 [ファイル]メニューをクリックし、[印刷]をクリックします。

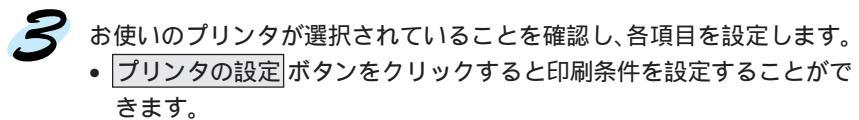

MARKAN STREET

OK ボタンをクリックすると、印刷を実行します。

| <u>ー</u> ED店J                                            |    |
|----------------------------------------------------------|----|
| 使用するプリンタ: 通常使うブリンタ (EPSON LP-8200C<br>Color - LPT1:)     |    |
|                                                          |    |
|                                                          |    |
|                                                          |    |
|                                                          |    |
| <u>1</u> ページ"まで( <u>(</u> ):                             |    |
| 「文字の <mark>句き――――</mark>                                 |    |
| ○ 縦書 き(V) ● 横書き(Z) 部数(C): 1                              |    |
|                                                          |    |
| 印刷品値(0): 標準印刷(高品質) ▲ フリノダの設定(5)                          |    |
| □ファ-(ルへ出力(L) 図部単位で印刷(I)                                  |    |
| 確認します                                                    | 1  |
| <ul> <li>● 通常使うブリンタ(D)</li> <li>◆ 通常使うブリンタ(D)</li> </ul> |    |
| (現在 EPSON LP-8200C Color - LPT1:)                        |    |
| ○ その他のブリンタ(P):                                           |    |
| EPSON LP-8200C Color - LPT1:                             |    |
| 「印刷の向き」「用紙の選択」                                           |    |
| ▲ ● 縦(R) 用紙サ(ズ*(Z): A4 210 × 297 mm *                    |    |
| △ 横(L) 給紙方法(S): 自動算択 主                                   |    |
| L                                                        | 1  |
| オプション ボタンをクリックす                                          | 3  |
| とプリンタドライバの [ 基本設定                                        | 2] |
| ダイアログが開きます。                                              |    |

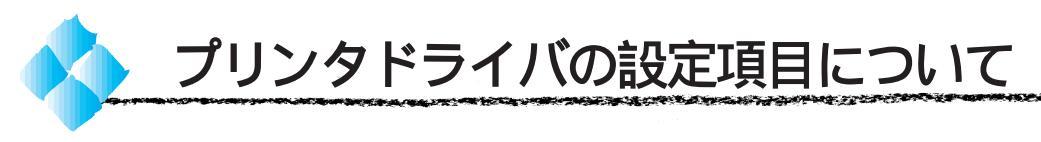

プリンタドライバの設定項目は、いくつかのメニューに分かれています。各項目の詳細については、プリンタ本体添付の「LP-8200C ユーザーズガイド」を参照してください。

本ドライバは、Windows95/98/NT4.0のドライバに比べ、一部機能が制 限されます。

## [基本設定 ダイアログ

| EPSON LP-8200C Color                                                                                                    |                                                                                |
|----------------------------------------------------------------------------------------------------|--------------------------------------------------------------------------------|
| <ul> <li>給紙装置(2) (自動送択</li> <li>用紙サ(x)(A) (A4 210 × 297 mm</li> <li>オブラル)装置(2)</li> <li>用紙種類(型) (普通</li> <li>アビッブル/指報(型)</li> <li>総合使(p) (200 doi:</li> </ul>                                                                                                    | <ul> <li>クリックすると[オプ<br/>ション装置]ダイアログ<br/>が表示されます</li> <li>クリックすると[オプ</li> </ul> |
| Windows (g) Formula (g) Formula (g) Fo | ション]ダイアログが表<br>示され、カラー印刷に関<br>する設定が行えます                                        |

[オプション ]ダイアログ

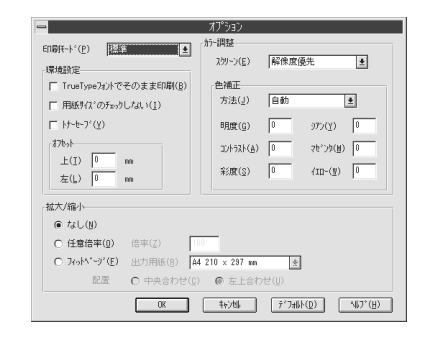

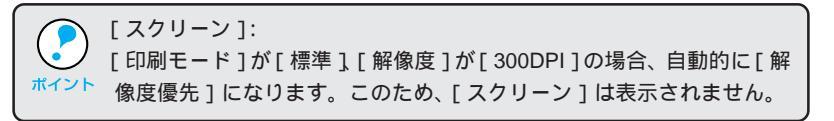

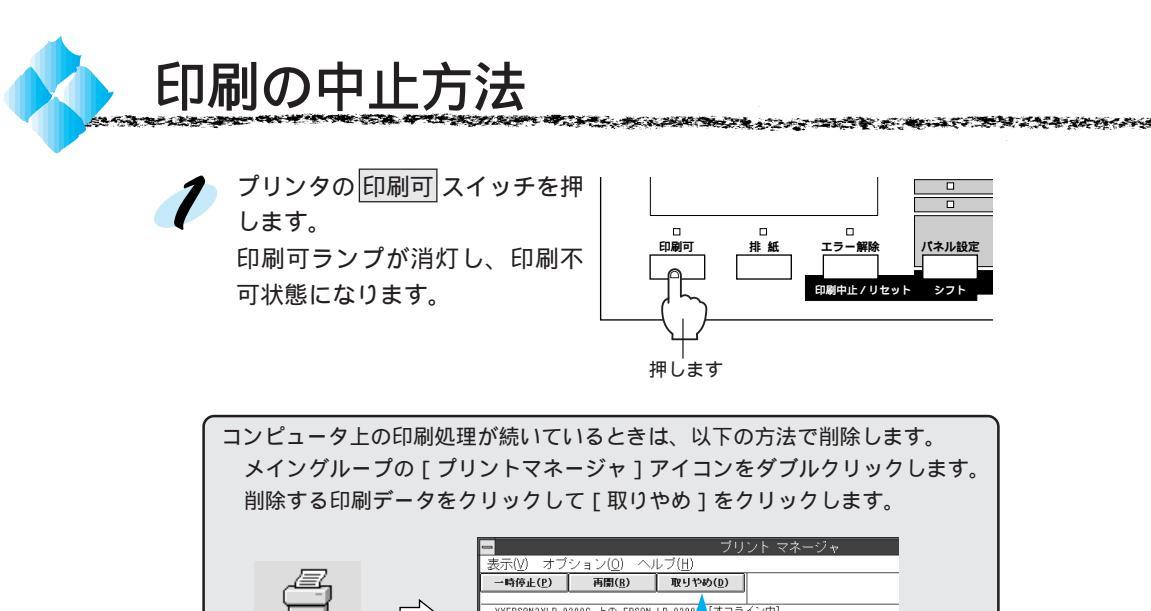

| ダブルクリックします クリックして クリックします | プリント<br>マネージャ | E 27 H + EP2RC, IKI<br>2 7 H + EP2RC, IKI<br>2 7 H + EP2RC, IKI<br>00K 19:13 1938/7/12 |  |
|---------------------------|---------------|----------------------------------------------------------------------------------------|--|
|                           | ダブルクリックします    | クリックして クリックします                                                                         |  |

- データランプが点滅しなくなり、点灯していることを確認します。 データランプの点滅中は、データを受信しています。データを受信し終 えるまでお待ちください。
- シフトスイッチとエラー解除ス イッチを同時に押します。 受信データが消去されます。上 記スイッチを5秒以上押すと電 源投入時の状態まで初期化(リ セットオール)されますのでご 注意ください。

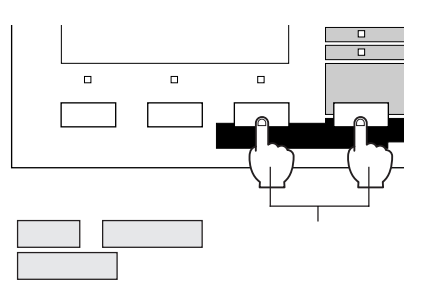

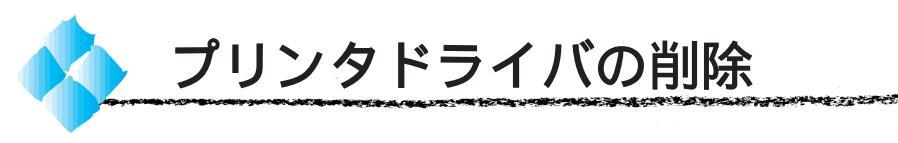

プリンタドライバのバージョンアップや再インストールを行う場合は、まず 最初に旧バージョンのプリンタドライバを削除してください。

[コントロールパネル]内の[プ リンタ]アイコンをダブルク リックします。

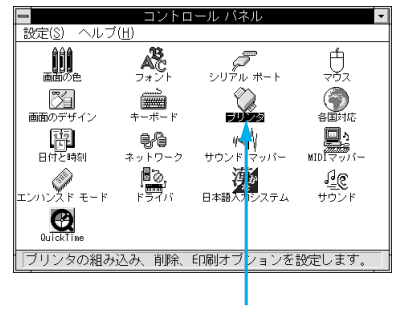

ンタの設定

キャンセル

[EPSON LP-8200C Color] が選択されていることを確認し、 登録の削除 ます。

はいをクリックします。

| ックし | 組み込まれているブリンタ(P):<br>#85001 (2-82000 Color = LPT):<br>(FS001 2-82000 Color = LPT):<br>(FS001 2-XXXXX - LPT):<br>(通常使うプリンタとして話<br>( ブリントマネージャを使う( <u>U</u> ) | *<br>*<br>&#(E)</th><th>接続(<u>C</u>)<br>設定(<u>S</u>)<br>登録の削除(<u>R</u>)<br>追加(<u>A</u>) >><br>へいア(<u>H</u>)</th></tr><tr><th></th><th>▲<br>確認して</th><th>ク</th><th><mark> </mark><br>リックします</th></tr><tr><th></th><th>EPSON LP-8200C Col</th><th>ール パネル<br>lor ブリンタを削</th><th>削除しますか?</th></tr><tr><th></th><th>[[]]</th><th>しいえ(<u>N</u>)</th><th></th></tr></tbody></table> |
|-----|----------------------------------------------------------------------------------------------------|----------------------------------------------------------------------------------------------------|
|-----|----------------------------------------------------------------------------------------------------|----------------------------------------------------------------------------------------------------|

クリックします

これでプリンタドライバの削除は終了です。